# A.re.A Marche - Manuale Vita indipendente - Delegato

# Autenticazione

L'utente delegato può effettuare l'accesso all'applicativo tramite le seguenti modalità:

- 1. Cohesion;
- 2. CNS;
- 3. CIE-ID;
- 4. SPID.

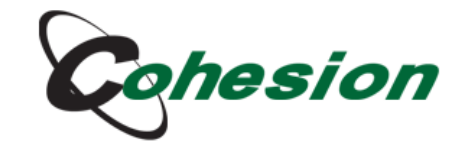

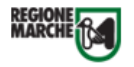

### Sistema di Autenticazione

| Cohesion - SPID - CieID | Altre Autenticazior | i              |     |                  |  |
|-------------------------|---------------------|----------------|-----|------------------|--|
| Entra con Cohes         | ion                 | Accedi con CNS | CP) | Entra con CIE-ID |  |
| Entra con SPID          |                     | •              |     |                  |  |
| Ricorda la mia scelta   |                     |                |     |                  |  |
|                         |                     |                |     |                  |  |

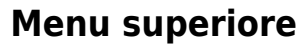

Nel **menu superiore** dell'applicativo è possibile visualizzare:

### Nome utente e ruolo

In alto a sinistra è possibile visualizzare il nome dell'utente loggato e il relativo ruolo (in questo caso Delegato):

| VitaIndipendente - [      | Jtente: testnewuser test - Ruolo: DELEGATO_VI                                                                                                    | <b>()</b> |
|---------------------------|----------------------------------------------------------------------------------------------------|-----------|
| Profilo -                 |                                                                                                    | $\sim$    |
| 🐣 Profili dei beneficiari | Elenco Bandi                                                                                                    |           |
| Bandi —                   |                                                                                                    |           |
| <b>≡ Bandi</b>            | <ul> <li>Prosecuzione dei progetti personalizzati di vita</li> <li>indipendente attivati ai sensi delle Linee Guida di cui alla DGR</li> <li>n. 1696/2018</li> </ul> |           |

# **Selezione lingua**

In alto a destra è possibile **selezionare** la **lingua** (Inglese o Italiano) tramite apposito **pulsante**:

| VitaIndipendente          | - Utente: testnewuser test - Ruolo: DELEGATO_VI                                                                                                    | <b>(</b> |  |
|---------------------------|----------------------------------------------------------------------------------------------------|----------|--|
| rofilo                    |                                                                                                    | Inglese  |  |
| 🐣 Profili dei beneficiari | Elenco Bandi                                                                                                    | Italiano |  |
| landi                     |                                                                                                    | 1        |  |
| ≡ Bandi                   | <ul> <li>Prosecuzione dei progetti personalizzati di vita</li> <li>indipendente attivati ai sensi delle Linee Guida di cui alla DGR</li> <li>n. 1696/2018</li> </ul> |          |  |

# Logout utente

×

In alto a destra è possibile fare **click** sul **pulsante** di **logout** per uscire dalla **sessione**:

| VitaIndipendente - Utente: testnewuser test - Ruolo: DELEGATO_VI |                                                                                                    |       |  |  |  |
|------------------------------------------------------------------|----------------------------------------------------------------------------------------------------|-------|--|--|--|
| Profilo –                                                        |                                                                                                    | 1     |  |  |  |
| 😩 Profili dei beneficiari                                        | Elenco Bandi                                                                                                    |       |  |  |  |
| Bandi —                                                          |                                                                                                    | · · · |  |  |  |
| ≡ Bandi                                                          | <ul> <li>Prosecuzione dei progetti personalizzati di vita</li> <li>indipendente attivati ai sensi delle Linee Guida di cui alla DGR</li> <li>n. 1696/2018</li> </ul> |       |  |  |  |

# Menu laterale

Nel **menu laterale** dell'applicativo è possibile visualizzare:

# Pulsante riduzione menu laterale

Il pulsante di riduzione del menu laterale:

| VitaIndipendente - Ut              | tente: testnewuser test - Ruolo: DELEGATO_VI                                                                                                    | <b>()</b> | U |
|------------------------------------|----------------------------------------------------------------------------------------------------|-----------|---|
| Profilo –                          | Elence Bandi                                                                                                    |           |   |
| Bandi —                            |                                                                                                    |           |   |
| ≡ Bandi                            | <ul> <li>Prosecuzione dei progetti personalizzati di vita</li> <li>indipendente attivati ai sensi delle Linee Guida di cui alla DGR</li> <li>n. 1696/2018</li> </ul> |           |   |
| se cliccato permette di ridurre il | menu laterale sinistro al fine di avere una schermata centrale più grande:                                                                                           |           |   |
| VitaIndipendente - Ut              | ente: testnewuser test - Ruolo: DELEGATO VI                                                                                                    | 0         | U |

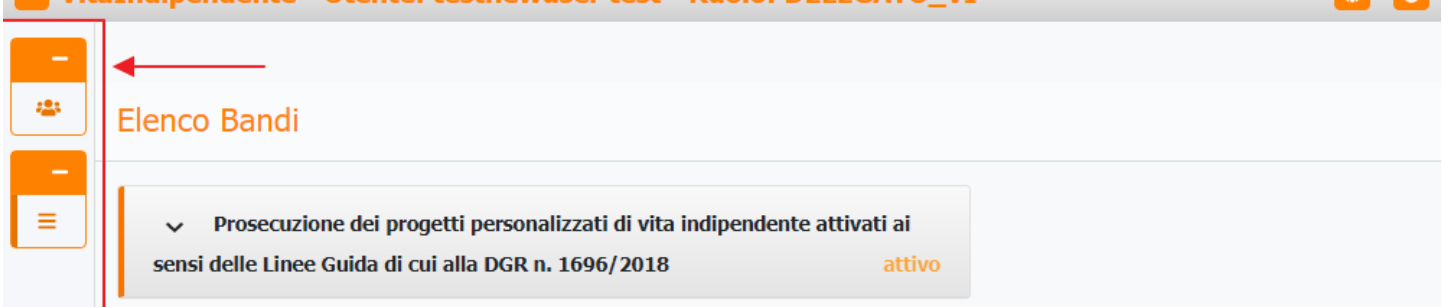

### **Sezione profilo**

| VitaIndipendente - U                   | Jtente: testnewuser test - Ruolo: DELEGATO_VI                                                                                                    | ۵ |
|----------------------------------------|----------------------------------------------------------------------------------------------------|---|
| Profilo –<br>& Profili dei beneficiari | Elenco Bandi                                                                                                    |   |
| Bandi −<br>≡ Bandi                     | <ul> <li>Prosecuzione dei progetti personalizzati di vita</li> <li>indipendente attivati ai sensi delle Linee Guida di cui alla DGR</li> <li>n. 1696/2018</li> </ul> |   |

×

All'interno della **Sezione profilo** è possibile cliccare sulla **voce**:

### Profilo

| VitaIndipendente - Ut | tente: testnewuser test - Ruolo: DELEGATO_VI                                                                                                    | (U) |
|-----------------------|----------------------------------------------------------------------------------------------------|-----|
| Profilo –             | Elenco Bandi                                                                                                    |     |
| Bandi —<br>≡ Bandi    | <ul> <li>Prosecuzione dei progetti personalizzati di vita</li> <li>indipendente attivati ai sensi delle Linee Guida di cui alla DGR</li> <li>n. 1696/2018</li> </ul> |     |

Questa voce permette di visualizzare tutti i **profili** dei **beneficiari** nell'**applicativo**.

Di ogni **utente** è possibile visualizzare le **informazioni personali** come il **Nome**, il **Cognome**, il **Comune di residenza**, ecc. E' possibile effettuare delle **ricerche** tra gli **utenti** tramite apposito riquadro di ricerca in alto ed è anche possibile **scorrere** le

pagine dei risultati contenenti gli utenti, mandando avanti di una pagina alla volta oppure andando direttamente all'ultima pagina dei risultati.

| Profili dei beneficiari | Elenco dei ben                                                                                                    | eficiari | Associa beneficiario | Disasso | ocia beneficiario Nuovo B | eneficiari |
|-------------------------|----------------------------------------------------------------------------------------------------|----------|----------------------|---------|---------------------------|------------|
| li —<br>Bandi           | Cerca in tutte le                                                                                                    | colonne  |                      |         |                           |            |
|                         | Nome                                                                                                    | :        | Cognome              | :       | Comune di residenza       | ÷          |
|                         | ALC: NOT ALC: NOT ALC |          | MINET'S              |         | Same Review               |            |
|                         | (Second                                                                                                    |          | Carri                |         | Porto Reconsti            |            |
|                         | Thursday 10                                                                                                    |          | Pardonici            |         | Camelinante               |            |
|                         | division in the second                                                                                                    |          | Hattopartes          |         | Annes                     |            |
|                         | Contarto                                                                                                    |          | Particip             |         | Morrowski                 |            |
|                         | Caulto                                                                                                    |          | Patratic             |         | Annes                     |            |
|                         | 1000                                                                                                    |          |                      |         | Coloro a Marihe           |            |
|                         |                                                                                                    |          |                      |         |                           |            |

Inoltre è possibile ordinare i risultati in modo crescente ("Sort Ascending") o decrescente ("Sort Descending") cliccando sul

×

pulsante con i tre punti e selezionando in modo massivo o selettivo le specifiche informazioni personali per cui si desidera effettuare l'ordinamento.

Per confermare è necessario cliccare sul pulsante Apply e per annullare sul pulsante Reset.

### **REGISTRAZIONE NUOVO BENEFICIARIO**

Per effettuare la **registrazione** di un **nuovo beneficiario**, è necessario innanzitutto fare **click** sull'apposito **pulsante** Nuovo beneficiario in alto a destra:

| Profili dei beneficiari | Elenco dei ben    | eficiari | Associa beneficiario | Disasso | ocia beneficiario Nuovo B | eneficiari  |
|-------------------------|-------------------|----------|----------------------|---------|---------------------------|-------------|
| i –<br>Bandi            | Cerca in tutte le | colonne  |                      |         |                           | $\setminus$ |
|                         | Nome              | :        | Cognome              | ÷       | Comune di residenza       | ÷           |
|                         | ACRONAL           |          | 1010275              |         | Saucherato -              |             |
|                         | Decrere           |          | Cate                 |         | Parts Recentl             |             |
|                         | 1011045           |          | Participati          |         | Cameliciantes             |             |
|                         | And the           |          | Hattopacrea          |         | Annes                     |             |
|                         | Decare            |          | Particip             |         | Marriada                  |             |
|                         | Caulta            |          | Patrantes            |         | Annes                     |             |
|                         | 10.00             |          |                      |         | Collamo a Marcha          |             |
|                         |                   |          |                      |         |                           |             |

successivamente compilare il **form** negli appositi **campi**:

- Cognome beneficiario;
- Nome beneficiario;
- Numero di telefono beneficiario;
- Cellulare beneficiario;
- Email beneficiario;
- Codice fiscale beneficiario;
- Indirizzo beneficiario;
- Residenza comune beneficiario;
- IBAN beneficiario;
- Tipo richiedente.

# VitaIndipendente - Utente: testnewuser test - Ruolo: DELEGATO\_VI

| Profilo –               |                                 |
|-------------------------|---------------------------------|
| Profili del beneficiari | Iscrizione                      |
| ≡ Bandi                 | Cognome beneficiario            |
|                         | Nome beneficiario               |
|                         | Numero di telefono beneficiario |
|                         | Cellulare beneficiario          |
|                         | Email beneficiario              |
|                         | Codice fiscale beneficiario     |
|                         | Indirizzo beneficiario          |
|                         | Residenza comune beneficiario   |
|                         | IBAN beneficiario               |
|                         | Tipo richiedente                |
|                         |                                 |

Nella **voce** Tipo richiedente è necessario **selezionare**, tramite menu a tendina, la corretta **tipologia** di **richiedente**, che può essere:

- Tutore;
- Familiare;
- Delegato;
- Amministratore di sostegno.

| tutore                     |   |
|----------------------------|---|
| familiare                  |   |
| delegato                   |   |
| amministratore di sostengo |   |
|                            | ~ |

ed infine, dopo aver compilato tutti i campi del form, fare **click** sul **pulsante** Salva per **confermare** oppure su Indietro per **annullare** l'operazione:

×

| ×                                    |                                              |   |       |   |
|--------------------------------------|----------------------------------------------|---|-------|---|
| VitaIndipendente - Ut                | tente: testnewuser test - Ruolo: DELEGATO_VI |   | •     | U |
| Profilo –<br>Profili dei beneficiari | Iscrizione                                   |   | Salva |   |
| Bandi —<br>≣ Bandi                   | Cognome beneficiario                         |   |       |   |
|                                      | Nome beneficiario                            |   |       |   |
|                                      | Numero di telefono beneficiario              |   |       |   |
|                                      | Cellulare beneficiario                       |   |       |   |
|                                      | Email beneficiario                           |   |       |   |
|                                      | Codice fiscale beneficiario                  |   |       |   |
|                                      | Indirizzo beneficiario                       |   |       |   |
|                                      | Residenza comune beneficiario                |   |       |   |
|                                      | IBAN beneficiario                            |   |       |   |
|                                      | Tipo richiedente                             | ~ |       |   |

Al termine dell'operazione, comparirà una finestra di conferma che comunicherà l'avvenuto inserimento del beneficiario:

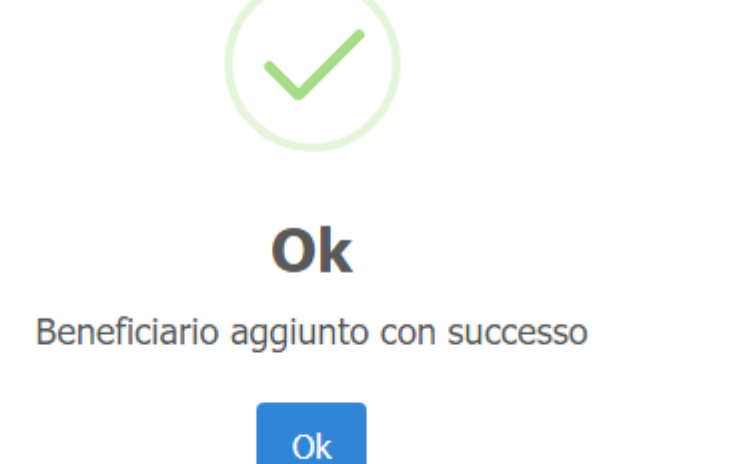

Una volta inserito il **nuovo beneficiario**, è possibile visualizzarlo nell'**elenco aggiornato** dei **beneficiari**:

| VitaIndipendente - U                 | tent | e: testnewus   | ser test - Ri | iolo: DELEGATO_      | VI      |                  |                  | ()       |
|--------------------------------------|------|----------------|---------------|----------------------|---------|------------------|------------------|----------|
| Profilo –<br>Profili dei beneficiari | E    | enco dei be    | neficiari     | Associa beneficiario | Disasso | cia beneficiario | Nuovo Beneficiar | io       |
| Bandi —<br>≡ Bandi                   |      | Cerca in tutte | e colonne     |                      |         |                  |                  |          |
|                                      |      | Nome           | :             | Cognome              | :       | Comune di resid  | lenza 🚦          |          |
|                                      |      | ACRIMIC        |               | MINET?               |         | Samelieratio     |                  | <b>^</b> |
|                                      |      | Decrera        |               | Catto                |         | Parts Recentl    |                  |          |
|                                      | ◄    | Mario          |               | Rossi                |         | Milano           |                  |          |
|                                      |      | Number         |               | Participati          |         | Camelinantes     |                  |          |
|                                      |      | Andreas        |               | Hattopicore          |         | Arr              |                  |          |
|                                      |      | Detare         |               | Particip             |         | Marris alla      |                  |          |
|                                      |      | Cauta          |               | Patrantis            |         | Arr              |                  |          |
|                                      |      | 10.00          |               |                      |         | Colorson Mari    | 14               | -        |
|                                      |      | 4 4 1          |               |                      |         |                  | 1 - 8 of 8 iter  | ms       |

# DISASSOCIAZIONE BENEFICIARIO

Per effettuare la **disassociazione** di un **beneficiario**, è necessario innanzitutto fare **click** sull'apposito **pulsante** Disassocia beneficiario in alto a destra:

| rofilo —                  |                   |          |                      |         |                          |              |          |
|---------------------------|-------------------|----------|----------------------|---------|--------------------------|--------------|----------|
| 😃 Profili dei beneficiari | Elenco dei ben    | eficiari | Associa beneficiario | Disasso | cia beneficiario Nuovo E | Beneficiario |          |
| andi —                    |                   |          |                      |         |                          |              |          |
| ≡ Bandi                   | Cerca in tutte le | colonne  |                      |         |                          |              |          |
|                           | Nome              | :        | Cognome              | ÷       | Comune di residenza      | :            |          |
|                           | ACRIMIC           |          | 100273               |         | Same Personal            |              | •        |
|                           | farmers.          |          | Catto                |         | Parts Records            |              |          |
|                           | Mario             |          | Rossi                |         | Milano                   |              |          |
|                           | Notes             |          | Pardonical           |         | Camelinantes             |              |          |
|                           | Andrea            |          | Hattopicore          |         | Annes                    |              |          |
|                           | Determ            |          | Particip             |         | Herealte                 |              |          |
|                           | Cauda             |          | Relation             |         | Annana                   |              |          |
|                           |                   |          |                      |         | Columna Marine           |              | <b>.</b> |

successivamente selezionare il **beneficiario** da **disassociare**, tramite apposito **menu** a **tendina**, nella **voce** Elenco dei beneficiari:

| VitaIndipendente - U      | tente: testnewuser test - Ruolo: DELEGATO_VI | •              | U |
|---------------------------|----------------------------------------------|----------------|---|
| Profilo –                 |                                              |                |   |
| 🔹 Profili dei beneficiari | Disassocia beneficiario                      | Salva Indietro |   |
| Bandi —                   |                                              |                |   |
| ≡ Bandi                   | Elenco dei beneficiari:                      |                |   |

ed infine, dopo aver **selezionato** il **beneficiario** interessato, fare **click** sul **pulsante** Salva per **confermare** oppure su Indietro per **annullare** l'operazione:

| VitaIndipendente - U                 | Jtente: testnewuser test - Ruolo: DELEGATO_VI | <del>(</del> ) () |
|--------------------------------------|-----------------------------------------------|-------------------|
| Profilo -<br>Profili dei beneficiari | Disassocia beneficiario                       | Salva Indietro    |
| Bandi —<br>≡ Bandi                   | Elenco dei beneficiari:<br>Mario Rossi        |                   |

Al termine dell'operazione, comparirà una finestra di conferma che comunicherà l'avvenuta disassociazione del

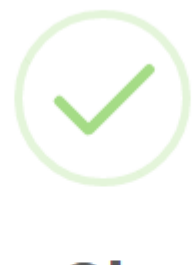

Ok

Beneficiario dissasociato con successo

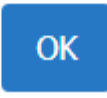

### **ASSOCIAZIONE BENEFICIARIO**

Per effettuare l' **associazione** di un **beneficiario**, è necessario innanzitutto fare **click** sull'apposito **pulsante** Associa beneficiario in alto a destra:

| /itaIndipendente - ( | Utente: testnewuse  | r test - R | uolo: DELEGATO_      | VI      |                           | •           |
|----------------------|---------------------|------------|----------------------|---------|---------------------------|-------------|
| o –                  |                     |            | Associa beneficiario | Disasso | ocia beneficiario Nuovo B | eneficiario |
|                      | Elenco dei ben      | eficiari   |                      |         |                           |             |
| Bandi                | Cerca in tutte le o | colonne    |                      |         |                           |             |
|                      | Nome                |            | Cognome              | ÷       | Comune di residenza       | ÷           |
|                      | ADRIAND             |            | 1010277              |         | Same Nervato              |             |
|                      | (Increase)          |            | Catto                |         | Parts Records             |             |
|                      | Texas and the       |            | Participation        |         | Camelinante               |             |
|                      | Analysis            |            | Hattopacers          |         | Annes                     |             |
|                      |                     |            |                      |         | Bringen                   |             |
|                      | (Invited)           |            | Partop               |         | Marcada                   |             |
|                      | Canadia             |            | Patratic             |         | Annana                    |             |
|                      |                     |            |                      |         | Collarson Marcha          |             |
|                      | <<br> 4             | M          |                      |         | 1 - 8                     | of 8 items  |

successivamente selezionare il **beneficiario** da **associare**, inserendo direttamente nel **form** il **Codice identificativo** o ricercandolo tramite apposito **pulsante** Ricerca:

| ×                         |                                                                                |     |
|---------------------------|--------------------------------------------------------------------------------|-----|
| VitaIndipendente -        | Utente: testnewuser test - Ruolo: DELEGATO_VI                                  | ۵   |
| Profilo -                 |                                                                                |     |
| 😩 Profili dei beneficiari | Associa beneficiario                                                           | tro |
| Bandi —                   |                                                                                |     |
| ≡ Bandi                   | Codice Identificativo Ricerca Annulla                                          |     |
|                           | Nota: se non hai ancora il modello di delega, puoi ottenerlo da<br>questo link |     |
|                           | Documento di delega         Scegli file       Nessun file selezionato          |     |
|                           | Tipo richiedente                                                               |     |

A questo punto, se non lo si possiede ancora, è necessario **scaricare** il **modello** di **delega**, cliccando sulla **dicitura** questo link:

| VitaIndipendente - U                 | tente: testnewuser test - Ruolo: DELEGATO_VI                                   | <b>.</b>       | U |
|--------------------------------------|--------------------------------------------------------------------------------|----------------|---|
| Profilo –<br>Profili dei beneficiari | Associa beneficiario                                                           | Salva Indietro |   |
| Bandi —                              | Codice Identificativo Ricerca Annulla                                          |                |   |
|                                      | Nota: se non hai ancora il modello di delega, puoi ottenerlo da<br>questo link |                |   |
|                                      | Scegli file       Nessun file selezionato                                      |                |   |
|                                      | Tipo richiedente                                                               |                |   |

Una volta compilato il seguente modello di delega:

### Spett.le REGIONE MARCHE

### SETTORE CONTRASTO AL DISAGIO

### ATTO DI DELEGA -DICHIARAZIONE SOSTITUTIVA DELL'ATTO DI NOTORIETA'

### (art. 47 D.P.R. 28 dicembre 2000, n. 445)

| II/La sottoscritto/a               |            | nato/a a   |
|------------------------------------|------------|------------|
|                                    | , il       | con        |
| residenza anagrafica nel Comune di |            | Via/Piazza |
|                                    | , n. (C.F. |            |

consapevole delle sanzioni penali, nel caso di dichiarazioni non veritiere e falsità negli atti, richiamate dall'art. 76 del D.P.R. 445 del 28/12/2000

### DICHIARA

di voler delegare, come in effetti con il presente atto delega,

| il/la Sig./Sig.ra        |                                  |     |  |
|--------------------------|----------------------------------|-----|--|
| nato/a                   |                                  | il  |  |
| con residenza anagrafica | nel Comune di                    |     |  |
| Via/Piazza               |                                  | , n |  |
| (C.F                     | ), nella sua qualità di          |     |  |
| (Ec. Commercialista Sin  | dacata Datropata familiara acc.) |     |  |

(Es. Commercialista, Sindacato, Patronato, familiare ecc.)

all'inserimento della domanda relativa al progetto Vita Indipendente di cui alla Legge Regionale n. 21/2018 per la concessione di un contributo per il periodo 1º luglio/31 dicembre 2022 per proprio conto.

 di essere informato, giusta art. 13 del D. Lgs. 196/2003, che i dati personali raccolti saranno trattati, anche con strumenti informatici, esclusivamente nell'ambito del procedimento per il quale la presente dichiarazione viene resa

IL/LA DELEGANTE

IL/LA DELEGATO/A (per accettazione)

### ISTRUZIONI PER LA COMPILAZIONE DELLA DELEGA

- La delega deve essere compilata in ogni sua parte (anche a mano, purché risulti leggibile) e può essere conferita ad un unico soggetto;

- Ogni modificazione dei dati sopra indicati deve essere prontamente comunicata all'Amministrazione;

- Ai sensi dell'art. 38 del D.P.R. 445 del 28.12.2000, a pena di inammissibilità, la dichiarazione deve essere sottoscritta e inviata unitamente a copia fotostatica integrale (intendersi di tutte le facciate) sottoscritta, non autenticata, di un documento di identità in corso di validità all'atto della presentazione del progetto di entrambi i sottoscrittori; - Nel caso in cui la validità di uno o entrambi i documenti d'identità allegati sia stata prorogata ex art. 31 del DL 112/2008, la copia allegata deve necessariamente recare - a pena di inammissibilità - in modo visibile il timbro di proroga apposto dal Comune competente.

caricarlo nell'applicativo tramite il pulsante Scegli file:

| ×                         |                                                                                |                |   |
|---------------------------|--------------------------------------------------------------------------------|----------------|---|
| VitaIndipendente - U      | tente: testnewuser test - Ruolo: DELEGATO_VI                                   | <b>(</b>       | U |
| Profilo –                 |                                                                                |                |   |
| 🐸 Profili dei beneficiari | Associa beneficiario                                                           | Salva Indietro |   |
| Bandi —                   |                                                                                |                |   |
| ≡ Bandi                   | Codice Identificativo Ricerca Annulla                                          |                |   |
|                           | Nota: se non hai ancora il modello di delega, puoi ottenerlo da<br>questo link |                |   |
| _                         | Documento di delega         Scegli file         Nessun file selezionato        |                |   |
|                           | Tipo richiedente                                                               |                |   |

### Ora, nella **voce** Tipo richiedente:

| VitaIndipendente - U                 | tente: testnewuser test - Ruolo: DELEGATO_VI                                   | 🜐 🙂            |
|--------------------------------------|--------------------------------------------------------------------------------|----------------|
| Profilo –<br>Profili dei beneficiari | Associa beneficiario                                                           | Salva Indietro |
| Bandi —                              |                                                                                |                |
| ■ Bandi                              | Codice Identificativo Ricerca Annulla                                          |                |
|                                      |                                                                                |                |
|                                      | Nota: se non hai ancora il modello di delega, puoi ottenerlo da<br>questo link |                |
|                                      | Documento di delega                                                            |                |
|                                      | Scegli file Nessun file selezionato                                            |                |
|                                      | Tipo richiedente                                                               |                |

selezionare, tramite **menu** a **tendina**, la corretta **tipologia** di **richiedente**, che può essere:

- Tutore;
- Familiare;
- Delegato;
- Amministratore di sostegno.

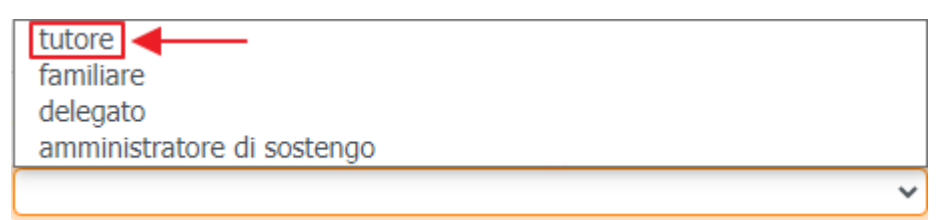

ed infine, dopo aver **selezionato** il **Tipo richiedente** interessato e quindi aver **compilato** tutti i **campi** del **form**, fare **click** sul **pulsante** Salva per **confermare** oppure su Indietro per **annullare** l'operazione:

| VitaIndipendente -        | • Utente: testnewuser test - Ruolo: DELEGATO_VI                                | <u>م</u> |
|---------------------------|--------------------------------------------------------------------------------|----------|
| Profilo —                 |                                                                                |          |
| 🐣 Profili dei beneficiari | Associa beneficiario                                                           |          |
| Bandi —                   |                                                                                |          |
| ≡ Bandi                   | Codice Identificativo     Ricerca     Annulla                                  |          |
|                           | Nota: se non hai ancora il modello di delega, puoi ottenerlo da<br>questo link |          |
|                           | Documento di delega                                                            |          |
|                           | Scegli file delega.pdf                                                         |          |
|                           | Tipo richiedente                                                               |          |
|                           | tutore Y                                                                       |          |

Al termine dell'operazione, comparirà una finestra di conferma che comunicherà l'avvenuta associazione del beneficiario:

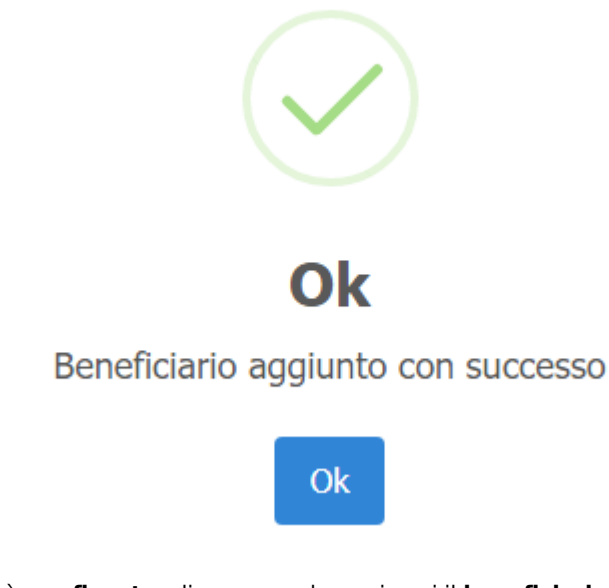

oppure comparirà una finestra di errore nel caso in cui il beneficiario sia già stato associato in precedenza:

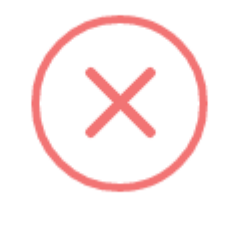

Oops...

Sei già associato a questo beneficiario

OK

A questo punto, ad operazione conclusa, è possibile visualizzare il nuovo beneficiario associato nell'elenco dei beneficiari:

| Profili dei beneficiari | E | lenco dei ben                                                                                                    | eficiari | Associa beneficiario | Disasso | ocia beneficiario Nuovo | Beneficiario |
|-------------------------|---|----------------------------------------------------------------------------------------------------|----------|----------------------|---------|-------------------------|--------------|
| li —                    | - | Cerca in tutte le                                                                                                    | colonne  |                      |         |                         |              |
|                         | J | Nome                                                                                                    | :        | Cognome              | ÷       | Comune di residenza     | ÷            |
|                         |   | Carrier and Carrier and Carrie |          | Catri                |         | Porto Reconati          |              |
|                         |   | NUMBER                                                                                                    |          | Participati          |         | Camelholando            |              |
|                         |   | Andrea                                                                                                    |          | Hattopicore          |         | Annes                   |              |
|                         |   |                                                                                                    |          |                      |         | Bringen                 |              |
|                         |   | Determ                                                                                                    |          | Partop               |         | Marcalle                |              |
|                         |   | Cashie                                                                                                    |          | Relation             |         | Annes                   |              |
|                         |   | Alessandro                                                                                                    |          | Month                |         | Apophere                |              |
|                         |   | 10.00                                                                                                    |          | Cogniger             |         | Collamous Marchiel      |              |

# Sezione bandi

All'interno della Sezione bandi:

# VitaIndipendente - Utente: testnewuser test - Ruolo: DELEGATO\_VI Profilo \* Profili dei beneficiari Elenco Bandi Image: Prosecuzione dei progetti personalizzati di vita Indipendente attivati ai sensi delle Linee Guida di cui alla DGR n. 1696/2018

### è possibile cliccare sulle voci:

### Bandi

| VitaIndipendente - U      | tente: testnewuser test - Ruolo: DELEGATO_VI                                                                                                    | ()<br>() | 2 |
|---------------------------|----------------------------------------------------------------------------------------------------|----------|---|
| Profilo –                 |                                                                                                    |          |   |
| 😩 Profili dei beneficiari | Elenco Bandi                                                                                                    |          |   |
| Bandi —                   |                                                                                                    |          |   |
| <b>Bandi</b>              | <ul> <li>Prosecuzione dei progetti personalizzati di vita</li> <li>indipendente attivati ai sensi delle Linee Guida di cui alla DGR</li> <li>n. 1696/2018</li> </ul> |          |   |

Questa voce permette di visualizzare tutti i bandi per le domande di contributo promossi dalla Regione Marche:

| VitaIndipendente - U      | tente: testnewuser test - Ruolo: DELEGATO_VI                                                                                                    | 🕚 🕚 |
|---------------------------|----------------------------------------------------------------------------------------------------|-----|
| Profilo -                 |                                                                                                    |     |
| 😩 Profili dei beneficiari | Elenco Bandi                                                                                                    |     |
| Bandi —                   |                                                                                                    |     |
| <b>∃</b> Bandi            | <ul> <li>Prosecuzione dei progetti personalizzati di vita</li> <li>indipendente attivati ai sensi delle Linee Guida di cui alla DGR</li> <li>n. 1696/2018</li> </ul> |     |

Nel **riquadro** del **bando**, in basso a destra, è possibile visualizzare lo **stato**, che può essere:

- Bozza;
- Attivo;
- Pubblicato;
- Concluso.

Cliccando sulla freccia verso il basso:

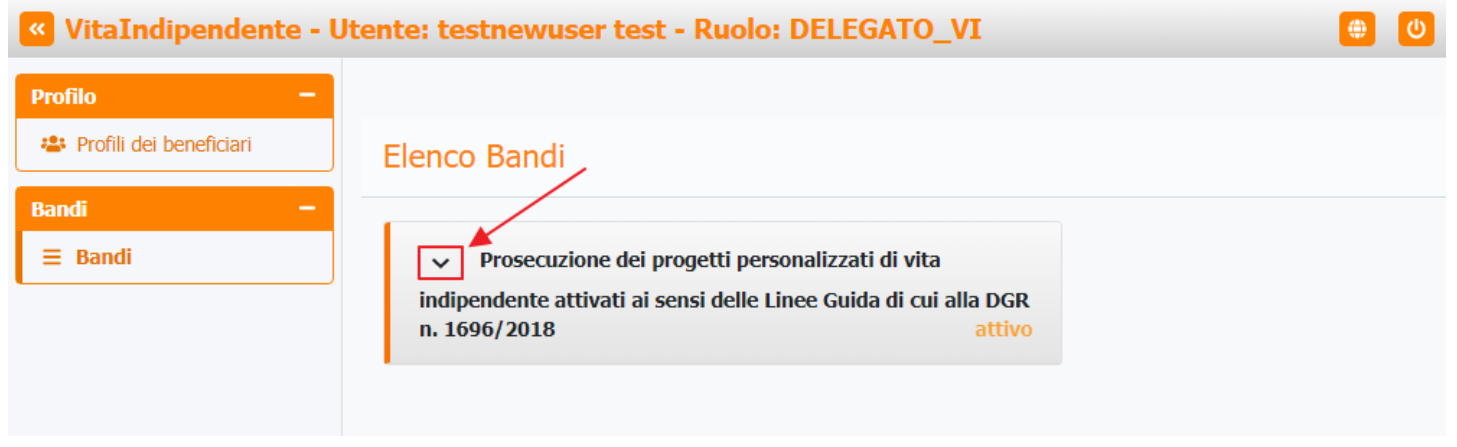

è possibile visualizzare i dettagli di ogni bando, come:

- ×
- Descrizione;
- Data di inizio;
- Data di fine;
- Decreto;
- Delibera;

| VitaIndipendente - Ut   | ente: testnewuser test - Ruolo: DELEGATO_VI                                                                    | <b>(</b> | ٥ |
|-------------------------|----------------------------------------------------------------------------------------------------|----------|---|
| Profilo –               |                                                                                                    |          |   |
| Profili dei beneficiari | Elenco Bandi                                                                                                   |          |   |
| Bandi —                 |                                                                                                    |          |   |
| ≡ Bandi                 | <ul> <li>Prosecuzione dei progetti personalizzati di vita</li> </ul>                                           |          |   |
|                         | indipendente attivati ai sensi delle Linee Guida di cui alla DGR<br>n. 1696/2018 attivo                        |          |   |
|                         | <b>1 Descrizione:</b> Contributo regionale per l'attuazione di progetti<br>personalizzati di vita indipendente |          |   |
|                         | 🗮 Data di inizio: 2023-01-01                                                                                   |          |   |
|                         | <b>i Data di fine:</b> 2024-01-31                                                                              | ◄        |   |
|                         | Decreto: decreto.pdf                                                                                           |          |   |
|                         | Delibera: delibera.pdf                                                                                         |          |   |

# PRESENTAZIONE DOMANDA

Selezionando il **bando** di proprio interesse:

| VitaIndipendente - U      | 😐 🙂                                                                                     |  |
|---------------------------|-----------------------------------------------------------------------------------------|--|
| Profilo –                 |                                                                                         |  |
| 😩 Profili dei beneficiari | Elenco Bandi                                                                            |  |
| Bandi —                   |                                                                                         |  |
| ≡ Bandi                   | <ul> <li>Prosecuzione dei progetti personalizzati di vita</li> </ul>                    |  |
|                           | indipendente attivati ai sensi delle Linee Guida di cui alla DGR<br>n. 1696/2018 attivo |  |

il **delegato** può presentare la **domanda** per un **beneficiario** facendo click su Presentazione della domanda, avendo cura di rispettare la **data** di **scadenza** indicata in rosso:

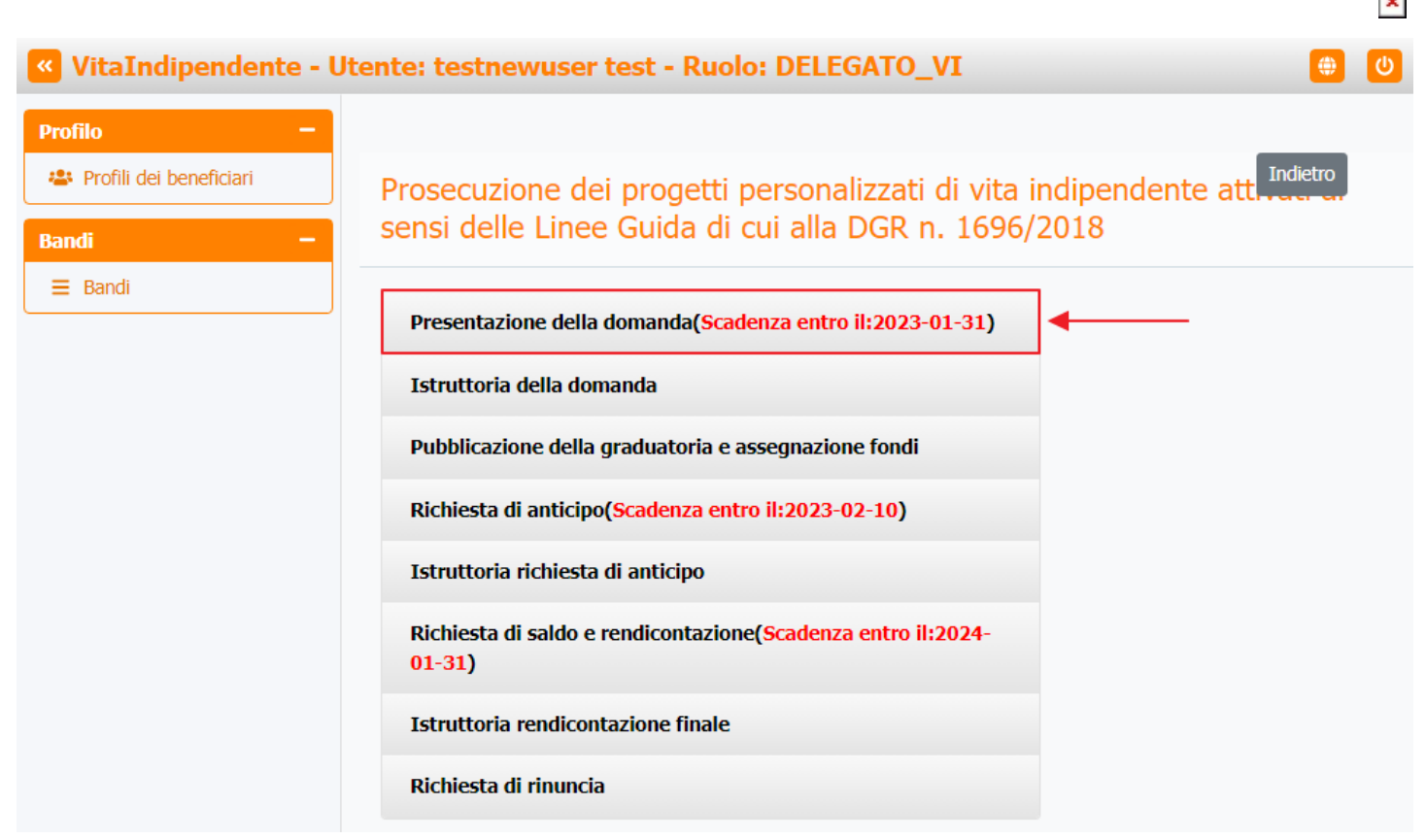

Successivamente sarà necessario selezionare il beneficiario di proprio interesse dall'apposito Elenco dei beneficiari:

| VitaIndipendente -        | Uter | nte: testnewus      | er test - | Ruolo: DELEGAT | o_vi |                     |            | ك         |
|---------------------------|------|---------------------|-----------|----------------|------|---------------------|------------|-----------|
| Profilo –                 |      |                     |           |                |      |                     |            |           |
| 😩 Profili dei beneficiari | ]    | Elenco dei be       | neficiari |                |      |                     | Indi       | etro      |
| Bandi —                   | -    | 2                   |           |                |      |                     |            |           |
| ≡ Bandi                   | ]    | Cerca in tutte le o | colonne   |                |      |                     |            |           |
|                           |      | Nome                | :         | Cognome        | :    | Comune di residenza | :          | Indiri    |
|                           |      | Number              |           | Paritorini     |      | Camelicanto         |            | 100       |
|                           |      | Dervers             |           | Catto          |      | Parts Recentl       |            |           |
|                           |      | Available .         |           | Mathematics    |      | Annana              |            |           |
|                           |      | Derivers            |           | Particip       |      | Marriada            |            |           |
|                           |      | Caulta              |           | Patratic       |      | Annana              |            |           |
|                           |      |                     |           |                |      | Coloro a Marcha     |            |           |
|                           | -    | Alessandro          |           | Month          |      | Apoplant            |            |           |
|                           |      | ACRONAL)            |           | MINET?         |      | Sancherato          |            | Ţ         |
|                           |      | <<br> K   <  1   ►  | M         |                |      |                     | 1 - 8 of 8 | ▶ 3 items |

Una volta selezionato, il **beneficiario**, verrà aperta una nuova **schermata** riportante tutti i **dettagli** della **richiesta**, in particolare i **dati** pre-compilati relativi a:

- Anagrafica beneficiario: Con i dettagli di Cognome, Nome, E-mail, Numero di telefono, Indirizzo, IBAN;
- Dati del Tutore / Amministratore di sostegno / Delegato: Con i dettagli di Cognome, Nome, Codice fiscale, E-mail, Numero di telefono;
- Domanda: Con i dettagli di Stato, Punteggio, Contributo, Data di creazione, Data ultima modifica;
- Intensità del bisogno assistenziale;

- ×
- Condizione familiare;
- Funzioni di genitorialità;
- Tipologia degli obiettivi;
- Percorsi di vita indipendenti.

Di questi **dettagli** è possibile esportare un **file .PDF** facendo click sul **pulsante** Genera PDF in alto a destra:

# VitaIndipendente - Utente: testnewuser test - Ruolo: DELEGATO\_VI Profilo Indietro Genera PDF 😩 Profili dei beneficiari Dettagli della richiesta Bandi Anagrafica beneficiario ∃ Bandi Cognome: Nome: Alessandro E-mail: -Numero di telefono: -Indirizzo: -IBAN: Dati del Tutore / Amministratore di sostegno / Delegato Cognome: testnewuser Nome: test Codice Fiscale: E-mail: Numero di telefono: 50505050 Domanda Stato: Accettata Punteggio: 28 Contributo: 7000.00 € Data di creazione: 6 gen 2023, 16:08:53 Data ultima modifica: 6 gen 2023, 16:20:09 Intensità del bisogno assistenziale: Livello molto alto Livello alto Livello medio Livello basso Condizione familiare: Il disabile vive da solo Presenza di familiari conviventi in età avanzata e/o in precarie condizioni di salute certificate Funzioni di genitorialità: Presenza di figli minorenni O Assenza di figli minorenni Tipologia degli obiettivi: Percorsi di studio e/o lavorativi Attività di rilevanza sociale e/o ricreativa Azioni comuni di vita quotidiana perlopiù all'interno delle pareti domestiche Percorsi di vita indipendenti: Il disabile ha avviato il percorso di vita indipendente fin dalla prima sperimentazione regionale (DGR n. 831/2007) Il disabile ha avviato il percorso di vita indipendente dal 2012 (DGR n. 496/2012) Il disabile ha avviato il percorso di vita indipendente dal 2018 (DGR n. 1360/2017) Il disabile non ha mai avviato un percorso di vita indipendente con la progettualità regionale ma ha partecipato per almeno un'annualità alla sperimentazione ministeriale

per la vita indipendente

×

Una volta scaricato il **file .PDF**, sarà possibile visualizzarlo dal proprio PC:

×

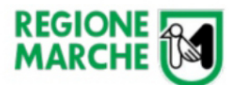

# Dettagli Pratica : Prosecuzione dei progetti personalizzati di vita indipendente attivati ai sensi delle Linee Guida di cui alla DGR n. 1696/2018

| Cognome:<br>Nome: Alessandro<br>E-mail: -<br>Numero di telefono: -<br>Indirizzo: -<br>Indirizzo: -<br>ItalN:<br>Dati del Tutore / Amministratore di sostegno / Delegato<br>Dati del Tutore / Amministratore di sostegno / Delegato<br>Cognome: testi<br>Nome: testi<br>Codice Fiscale:<br>E-mail:<br>Numero di telefono: 50505050<br>Domanda<br>Stato: Accettata<br>Punteggio: 28<br>Contributo: 7000.00 €<br>Data di creazione: 6 gen 2023, 16:00:53<br>Data di creazione: 6 gen 2023, 16:00:53<br>Data di creazione: 6 gen 2023, 16:00:9<br>Theensità del bisogno assistenziale:<br>Livello basso<br>Condizione familiari conviventi in età avanzata e/o in precarie<br>condizioni di salute certificate<br>Funzioni di genitorialità:<br>Funzioni di genitorialità:<br>Tipologia degli obiettivi:<br>Attività di rilevanza sociale e/o ricreativa<br>Percorsi di vita indipendenti:                                                                                                    | Anagrafica beneficiario                                                                              |
|----------------------------------------------------------------------------------------------------|----------------------------------------------------------------------------------------------------|
| Nome: Alessandro   E-mail: -   Numero di telefono: -   Indirizzo: -   IzbAN:    Pati del Tutore / Amministratore di sostegno / Delegato   Cognome: testnewuser   Nome: test   Codice Fiscale:   E-mail:   Numero di telefono: 50505050   Domanda   Stato: Accettata   Punteggio: 28   Contributo: 7000.00 €   Data di creazione: 6 gen 2023, 16:00:53   Data di creazione: 6 gen 2023, 16:20:09   Intensità del bisogno assistenziale:   Livello basso   Contributo: ronviventi in età avanzata e/o in precarie condizioni di salute certificate   Funzioni di genitorialità:   Tipologia degli obiettivi:   Attività di rilevanza sociale e/o ricreativa   Percorsi di vita indipendenti:                                                                                                    | Cognome:                                                                                             |
| F-mail: - Numero di telefono: - Indirizzo: - Indirizzo: -                                                                                                    | Nome: Alessandro                                                                                     |
| Numero di telefono: -   Indirizzo: -   IzAN:   Dati del Tutore / Amministratore di sostegno / Delegato   Cognome: testnewuser   Nome: test   Codice Fiscale:   E-mail:   Numero di telefono: 5050500   Domanda   Stato: Accettata   Punteggio: 28   Contributo: 7000.00 €   Data di creazione: 6 gen 2023, 16:08:53   Data ultima modifica: 6 gen 2023, 16:20:09   Intensità del bisogno assistenziale:   Livello basso   Condizione familiari:   Presenza di familiari conviventi in età avanzata e/o in precarie   condizioni di salute certificate   Funzioni di genitorialità:   Tipologia degli obiettivi:   Attività di rilevanza sociale e/o ricreativa   Percorsi di vita indipendenti:                                                                                                    | E-mail: -                                                                                            |
| Indirizzo: - IBAN: IBAN: IBAN: Dati del Tutore / Amministratore di sostegno / Delegato Cognome: testnewuser Nome: test Codice Fiscale: E-mail: Numero di telefono: 50505050 Domanda Domanda Domanda Domanda Domanda IBAN: Contributo: 7000.00 € Data di creazione: 6 gen 2023, 16:08:53 Data di creazione: 6 gen 2023, 16:08:53 Data di creazione: 6 gen 2023, 16:08:53 Data di creazione: 6 gen 2023, 16:08:53 Data di creazione: 6 gen 2023, 16:08:53 Data di creazione: 6 gen 2023, 16:08:53 Data di creazione: 6 gen 2023, 16:08:53 Data di creazione: 6 gen 2023, 16:08:53 Data di creazione: 6 gen 2023, 16:08:53 Data di creazione: 6 gen 2023, 16:08:53 Data di creazione: 6 gen 2023, 16:08:53 Data di creazione: 6 gen 2023, 16:08:53 Data di di creazione: 6 gen 2023, 16:08:53 Data di di creazione: 6 gen 2023, 16 | Numero di telefono: -                                                                                |
| IDANI:   Dati del Tutore / Amministratore di sostegno / Delegato   Cognome: testnewuser   Nome: test   Codice Fiscale:   E-mail:   Numero di telefono: 50505050   Domanda   Stato: Accettata   Punteggio: 28   Contributo: 7000.00 €   Data di creazione: 6 gen 2023, 16:08:53   Data ultima modifica: 6 gen 2023, 16:09:9   Intensità del bisogno assistenziale:   Livello basso   Condizione familiare:   Presenza di familiari conviventi in età avanzata e/o in precarie   condizioni di salute certificate   Funzioni di genitorialità:   Tipologia degli obiettivi:   Attività di rilevanza sociale e/o ricreativa                                                                                                    | Indirizzo: -                                                                                         |
| Dati del Tutore / Amministratore di sostegno / Delegato         Cognome: testnewuser         Nome: test         Codice Fiscale:         E-mail:         Numero di telefono: 50505050         Domanda         Stato: Accettata         Punteggio: 28         Contributo: 7000.00 €         Data di creazione: 6 gen 2023, 16:08:53         Data ultima modifica: 6 gen 2023, 16:09:53         Data ultima modifica: 6 gen 2023, 16:09:53         Presenza di familiari conviventi in età avanzata e/o in precarie condizioni di salute certificate         Funzioni di genitorialità:         Tipogia degli obiettivi:         Attività di rilevanza sociale e/o ricreativa         Percorsi di vita indipendenti:                                                                                                    | IBAN:                                                                                                |
| Cognome: testnewuser<br>Nome: test<br>Codice Fiscale:<br>E-mail:<br>Numero di telefono: 50505050<br>Domanda<br>Domanda<br>Domanda<br>Stato: Accettata<br>Punteggio: 28<br>Contributo: 7000.00 €<br>Data di creazione: 6 gen 2023, 16:08:53<br>Data ultima modifica: 6 gen 2023, 16:20:09<br>Itensità del bisogno assistenziale:<br>Livello basso<br>Condizione familiari conviventi in età avanzata e/o in precarie<br>condizioni di genitorialità:<br>Funzioni di genitorialità:<br>Tipologia degli obiettivi:<br>Attività di rilevanza sociale e/o ricreativa                                                                                                    | Dati del Tutore / Amministratore di sostegno / Delegato                                              |
| Nome: test<br>Codice Fiscale:<br>E-mail:<br>Numero di telefono: 50505050<br>Domanda<br>Domanda<br>Domanda<br>Stato: Accettata<br>Punteggio: 28<br>Contributo: 7000.00 €<br>Data di creazione: 6 gen 2023, 16:08:53<br>Data ultima modifica: 6 gen 2023, 16:20:09<br>Intensità del bisogno assistenziale:<br>Livello basso<br>Condizione familiari<br>Presenza di familiari conviventi in età avanzata e/o in precarie<br>condizioni di salute certificate<br>Funzioni di genitorialità:<br>Tipologia degli obiettivi:<br>Attività di rilevanza sociale e/o ricreativa                                                                                                    | Cognome: testnewuser                                                                                 |
| Codice Fiscale:  F-mail:  Numero di telefono: 50505050  Domanda  Domanda  Stato: Accettata  Punteggio: 28  Contributo: 7000.00 €  Data di creazione: 6 gen 2023, 16:08:53  Data ultima modifica: 6 gen 2023, 16:20:09  Intensità del bisogno assistenziale: Livello basso Condizione familiare: Presenza di familiari conviventi in età avanzata e/o in precarie condizioni di salute certificate Funzioni di genitorialità: Tipologia degli obiettivi: Attività di rilevanza sociale e/o ricreativa                                                                                                    | Nome: test                                                                                           |
| E-mail:<br>Numero di telefono: 50505050<br>Domanda<br>Stato: Accettata<br>Punteggio: 28<br>Contributo: 7000.00 €<br>Data di creazione: 6 gen 2023, 16:08:53<br>Data ultima modifica: 6 gen 2023, 16:20:09<br>Intensità del bisogno assistenziale:<br>Livello basso<br>Condizione familiare:<br>Presenza di familiari conviventi in età avanzata e/o in precarie<br>condizioni di salute certificate<br>Funzioni di genitorialità:<br>Tipologia degli obiettivi:<br>Attività di rilevanza sociale e/o ricreativa                                                                                                    | Codice Fiscale:                                                                                      |
| Numero di telefono: 50505050   Domanda   Stato: Accettata   Punteggio: 28   Contributo: 7000.00 €   Data di creazione: 6 gen 2023, 16:08:53   Data ultima modifica: 6 gen 2023, 16:20:09   Intensità del bisogno assistenziale:<br>Livello basso   Condizione familiare:<br>Presenza di familiari conviventi in età avanzata e/o in precarie<br>condizioni di salute certificate   Funzioni di genitorialità:<br>Tipologia degli obiettivi:<br>Attività di rilevanza sociale e/o ricreativa                                                                                                    | E-mail:                                                                                              |
| Domanda         Stato: Accettata         Punteggio: 28         Contributo: 7000.00 €         Data di creazione: 6 gen 2023, 16:08:53         Data di creazione: 6 gen 2023, 16:20:09         Intensità del bisogno assistenziale:         Livello basso         Condizione familiare:         Presenza di familiari conviventi in età avanzata e/o in precarie         condizioni di salute certificate         Funzioni di genitorialità:         Tipologia degli obiettivi:         Attività di rilevanza sociale e/o ricreativa                                                                                                    | Numero di telefono: 50505050                                                                         |
| Stato: Accettata         Punteggio: 28         Contributo: 7000.00 €         Data di creazione: 6 gen 2023, 16:08:53         Data ultima modifica: 6 gen 2023, 16:20:09         Intensità del bisogno assistenziale:         Livello basso         Condizione familiare:         Presenza di familiari conviventi in età avanzata e/o in precarie         condizioni di ganitorialità:         Tipologia degli obiettivi:         Attività di rilevanza sociale e/o ricreativa         Percorsi di vita indipendenti:                                                                                                    | Domanda                                                                                              |
| Punteggio: 28         Contributo: 7000.00 €         Data di creazione: 6 gen 2023, 16:08:53         Data ultima modifica: 6 gen 2023, 16:20:09         Intensità del bisogno assistenziale:<br>Livello basso         Condizione familiare:<br>Presenza di familiari conviventi in età avanzata e/o in precarie<br>condizioni di salute certificate         Funzioni di genitorialità:         Tipologia degli obiettivi:<br>Attività di rilevanza sociale e/o ricreativa         Percorsi di vita indipendenti:                                                                                                    | Stato: Accettata                                                                                     |
| Contributo: 7000.00 € Data di creazione: 6 gen 2023, 16:08:53 Data ultima modifica: 6 gen 2023, 16:20:09 Intensità del bisogno assistenziale: Livello basso Condizione familiare: Presenza di familiari conviventi in età avanzata e/o in precarie condizioni di salute certificate Funzioni di genitorialità: Tipologia degli obiettivi: Attività di rilevanza sociale e/o ricreativa Percorsi di vita indipendenti:                                                                                                    | Punteggio: 28                                                                                        |
| Data di creazione: 6 gen 2023, 16:08:53         Data ultima modifica: 6 gen 2023, 16:20:09         Intensità del bisogno assistenziale:<br>Livello basso         Condizione familiare:<br>Presenza di familiari conviventi in età avanzata e/o in precarie<br>condizioni di salute certificate         Funzioni di genitorialità:         Tipologia degli obiettivi:<br>Attività di rilevanza sociale e/o ricreativa         Percorsi di vita indipendenti:                                                                                                    | Contributo: 7000.00 €                                                                                |
| Data ultima modifica: 6 gen 2023, 16:20:09  Intensità del bisogno assistenziale: Livello basso Condizione familiare: Presenza di familiari conviventi in età avanzata e/o in precarie condizioni di salute certificate  Funzioni di genitorialità: Tipologia degli obiettivi: Attività di rilevanza sociale e/o ricreativa Percorsi di vita indipendenti:                                                                                                    | Data di creazione: 6 gen 2023, 16:08:53                                                              |
| Intensità del bisogno assistenziale:<br>Livello basso<br>Condizione familiare:<br>Presenza di familiari conviventi in età avanzata e/o in precarie<br>condizioni di salute certificate<br>Funzioni di genitorialità:<br>Tipologia degli obiettivi:<br>Attività di rilevanza sociale e/o ricreativa<br>Percorsi di vita indipendenti:                                                                                                    | Data ultima modifica: 6 gen 2023, 16:20:09                                                           |
| Livello basso Condizione familiare: Presenza di familiari conviventi in età avanzata e/o in precarie condizioni di salute certificate Funzioni di genitorialità: Tipologia degli obiettivi: Attività di rilevanza sociale e/o ricreativa Percorsi di vita indipendenti:                                                                                                    | Intensità del bisogno assistenziale:                                                                 |
| Condizione familiare:<br>Presenza di familiari conviventi in età avanzata e/o in precarie<br>condizioni di salute certificate<br>Funzioni di genitorialità:<br>Tipologia degli obiettivi:<br>Attività di rilevanza sociale e/o ricreativa<br>Percorsi di vita indipendenti:                                                                                                    | Livello basso                                                                                        |
| Presenza di familiari conviventi in età avanzata e/o in precarie<br>condizioni di salute certificate<br>Funzioni di genitorialità:<br>Tipologia degli obiettivi:<br>Attività di rilevanza sociale e/o ricreativa<br>Percorsi di vita indipendenti:                                                                                                    | Condizione familiare:                                                                                |
| Funzioni di genitorialità:<br>Tipologia degli obiettivi:<br>Attività di rilevanza sociale e/o ricreativa<br>Percorsi di vita indipendenti:                                                                                                    | Presenza di familiari conviventi in età avanzata e/o in precarie<br>condizioni di salute certificate |
| Tipologia degli obiettivi:<br>Attività di rilevanza sociale e/o ricreativa<br>Percorsi di vita indipendenti:                                                                                                    | Funzioni di genitorialità:                                                                           |
| Attività di rilevanza sociale e/o ricreativa<br>Percorsi di vita indipendenti:                                                                                                    | Tipologia degli obiettivi:                                                                           |
| Percorsi di vita indipendenti:                                                                                                    | Attività di rilevanza sociale e/o ricreativa                                                         |
|                                                                                                    | Percorsi di vita indipendenti:                                                                       |

### **RICHIESTA ANTICIPO**

Il **delegato** può fare la **richiesta** di **anticipo** per il **beneficiario** facendo click su Richiesta di anticipo, avendo cura di rispettare la **data** di **scadenza** indicata in rosso:

| VitaIndipendente - Ut     | tente: testnewuser test - Ruolo: DELEGATO_VI                           |                 | U |
|---------------------------|------------------------------------------------------------------------|-----------------|---|
| Profilo –                 |                                                                        |                 |   |
| 🐣 Profili dei beneficiari | Prosecuzione dei progetti personalizzati di vita i                     | ndipendente att |   |
| Bandi —                   | sensi delle Linee Guida di cui alla DGR n. 1696/                       | 2018            |   |
| ≡ Bandi                   | Presentazione della domanda(Scadenza entro il:2023-01-31)              |                 |   |
|                           | Istruttoria della domanda                                              |                 |   |
|                           | Pubblicazione della graduatoria e assegnazione fondi                   |                 |   |
|                           | Richiesta di anticipo(Scadenza entro il:2023-02-10)                    | ◄               |   |
|                           | Istruttoria richiesta di anticipo                                      |                 |   |
|                           | Richiesta di saldo e rendicontazione(Scadenza entro il:2024-<br>01-31) |                 |   |
|                           | Istruttoria rendicontazione finale                                     |                 |   |
|                           | Richiesta di rinuncia                                                  |                 |   |

Successivamente sarà necessario selezionare il **beneficiario** di proprio interesse dall'apposito **Elenco** dei **beneficiari**:

| VitaIndipendente ·        | Ute | nte: testnewuser t      | est - I | Ruolo: DELEGAT | O_VI |                     |          |         |
|---------------------------|-----|-------------------------|---------|----------------|------|---------------------|----------|---------|
| Profilo -                 |     |                         |         |                |      |                     |          |         |
| 😩 Profili dei beneficiari |     | Elenco dei benefi       | ciari   |                |      |                     | Indi     | etro    |
| Bandi —                   | -   | 6                       |         |                |      |                     |          |         |
| 😑 Bandi                   |     | Cerca in tutte le colon | ne      |                |      |                     |          |         |
|                           |     | Nome                    | ÷       | Cognome        | ÷    | Comune di residenza | ÷        | Indiri  |
|                           |     | Norma                   |         | Pardonesi      |      | Camelinantes        |          | -       |
|                           |     | farms .                 |         | Cate           |      | Porto Reconsti      |          |         |
|                           |     | Andrea                  |         | Mathequerra    |      | Annes               |          |         |
|                           |     | Deiare                  |         | Particip       |      | Hermalia            |          |         |
|                           |     | Cauda                   |         | Patratic       |      | Annes               |          |         |
|                           |     | Note                    |         |                |      | Coloros Marine      |          |         |
|                           | -   | Alessandro              |         | Month          |      | Apoplant            |          |         |
|                           |     | ADRINO                  |         | MINET?         |      | Same Personality    |          |         |
|                           |     |                         |         |                |      |                     | 1 - 8 of | ♦ items |

Una volta selezionato, il **beneficiario**, verrà aperta una nuova **schermata** riportante tutti i **dettagli** della **Nuova domanda**, in particolare i **dati** relativi a:

• Anagrafica beneficiario: Con i dettagli di Cognome, Nome, E-mail, Numero di telefono, Indirizzo e IBAN già pre-

compilati;

• Contratto 1: Con i dettagli di Tipo, Data di inizio, Numero di ore settimanali, Contratto e Ricevuta di denuncia di rapporto lavoro domestico da compilare.

×

Non appena il **delegato** avrà compilato tutti i **campi** del **form**, in alto a destra, potrà **confermare** facendo **click** sul **pulsante** Salva oppure **annullare** facendo **click** sul pulsante Indietro:

| VitaIndipendente - | Utente: testnewuser test - Ruolo: DELEGATO_VI                                                                                    | <b>()</b>      |
|--------------------|----------------------------------------------------------------------------------------------------|----------------|
| Profilo -          | Nuova Domanda                                                                                                    | Indietro Salva |
| Bandi –            | Anagrafica beneficiario         Cognome:         Nome: Alessandro         E-mail:         Numero di telefono:         Indirizzo: |                |
|                    | Contratto 1 +                                                                                                    |                |
|                    | Data di inizio   gg/mm/aaaa   Numero di ore settimanali   Contratto   Scegli file   Nessun file selezionato                      |                |
|                    | Scegli file Nessun file selezionato                                                                                              |                |

Di questi **dettagli** è possibile esportare un **file .PDF** facendo click sul **pulsante** Genera PDF in alto a destra:

# ×

# VitaIndipendente - Utente: testnewuser test - Ruolo: DELEGATO\_VI

()

| Profilo —                 |                                                            |                     |
|---------------------------|------------------------------------------------------------|---------------------|
| 😩 Profili dei beneficiari | Dettagli della richiesta                                   | Indietro Genera PDF |
| Bandi —                   | 1                                                          | 1 T                 |
| ≡ Bandi                   | Beneficiario                                               |                     |
|                           | Nome: Alessandro                                           |                     |
|                           | Cognome:                                                   |                     |
|                           | Codice Fiscale:                                            |                     |
|                           | E-mail: -                                                  |                     |
|                           | Numero di telefono: -                                      |                     |
|                           | Indirizzo: -                                               |                     |
|                           | IBAN:                                                      |                     |
|                           | Dati del Tutore / Amministratore di sostegno /<br>Delegato |                     |
|                           | Cognome: testnewuser                                       |                     |
|                           | Nome: test                                                 |                     |
|                           | Codice Fiscale:                                            |                     |
|                           | E-mail:                                                    |                     |
|                           | Numero di telefono: 50505050                               |                     |
|                           | Domanda                                                    |                     |
|                           | Stato: anticipo richiesto                                  |                     |
|                           | Punteggio: 28                                              |                     |
|                           | Contributo: 7000.00 €                                      |                     |
|                           | Data di creazione: 6 gen 2023, 16:08:53                    |                     |
|                           | Data ultima modifica: 6 feb 2023, 10:12:20                 |                     |
|                           | Contratto 1                                                |                     |
|                           | Tipo: Tempo indeterminato                                  |                     |
|                           | Data di inizio: 2023-02-22                                 |                     |
|                           | Numero di ore settimanali: 20                              |                     |
|                           | Contratto: 🔎 documento (1).pdf                             |                     |
|                           | Ricevuta di denuncia di rapporto lavoro domestico:         |                     |

Una volta scaricato il file .PDF, sarà possibile visualizzarlo dal proprio PC:

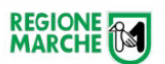

Dettagli Pratica : Prosecuzione dei progetti personalizzati di vita indipendente attivati ai sensi delle Linee Guida di cui alla DGR n. 1696/2018

| Beneficiario                                                                                                    |
|----------------------------------------------------------------------------------------------------|
| Nome: Alessandro                                                                                                    |
| Cognome:                                                                                                    |
| Codice Fiscale:                                                                                                    |
| E-mail: -                                                                                                    |
| Numero di telefono: -                                                                                                    |
| Indirizzo: -                                                                                                    |
| IBAN:                                                                                                    |
| Dati del Tutore / Amministratore di sostegno / Delegato                                                                        |
| Cognome: testnewuser                                                                                                    |
| Nome: test                                                                                                    |
| Codice Fiscale:                                                                                                    |
| E-mail:                                                                                                    |
| Numero di telefono: 50505050                                                                                                   |
|                                                                                                    |
| Domanda                                                                                                    |
| Stato: anticipo richiesto                                                                                                    |
| Punteggio: 28                                                                                                    |
| Contributo: 7000                                                                                                    |
| Data di creazione: 6 gen 2023, 16:08:53                                                                                        |
|                                                                                                    |
| Data utima nounca: 6 leb 2025, 10:12:20                                                                                        |
| Progetto                                                                                                    |
| Intensità del bisogno assistenziale :<br>Livello basso                                                                         |
| Condizione familiare :<br>Presenza di familiari conviventi in età avanzata e/o in precarie condizioni di<br>salute certificate |
| Funzioni di genitorialità :                                                                                                    |
| Tipologia degli obiettivi :<br>Attività di rilevanza sociale e/o ricreativa                                                    |
| Percorsi di vita indipendenti :                                                                                                |
| Contratto 1                                                                                                    |
| Tipo: Tempo indeterminato                                                                                                    |
| Data di inizio: 2023-02-22                                                                                                    |
| Numero di ore settimanali: 20                                                                                                  |
| Contratto: 🚺 documento (1).pdf                                                                                                 |
|                                                                                                    |
|                                                                                                    |
| Allegati                                                                                                    |
| Ricevuta:                                                                                                    |
| Contratto: 🔎 documento (1).pdf                                                                                                 |
|                                                                                                    |

### **RICHIESTA SALDO E RENDICONTAZIONE**

Il **delegato** può fare la **richiesta** di **saldo** e **rendicontazione** per il **beneficiario** facendo click su Richiesta di saldo e rendicontazione, avendo cura di rispettare la **data** di **scadenza** indicata in rosso:

| VitaIndipendente - Utente: testnewuser test - Ruolo: DELEGATO_VI |                                                                        |                 |  |  |  |  |  |  |
|------------------------------------------------------------------|------------------------------------------------------------------------|-----------------|--|--|--|--|--|--|
| Profilo -                                                        |                                                                        |                 |  |  |  |  |  |  |
| 😩 Profili dei beneficiari                                        | Prosecuzione dei progetti personalizzati di vita ir                    | ndipendente att |  |  |  |  |  |  |
| Bandi —                                                          | sensi delle Linee Guida di cui alla DGR n. 1696/2                      | 2018            |  |  |  |  |  |  |
| ≡ Bandi                                                          | Presentazione della domanda(Scadenza entro il:2023-01-31)              |                 |  |  |  |  |  |  |
|                                                                  | Istruttoria della domanda                                              |                 |  |  |  |  |  |  |
|                                                                  | Pubblicazione della graduatoria e assegnazione fondi                   |                 |  |  |  |  |  |  |
|                                                                  | Richiesta di anticipo(Scadenza entro il:2023-02-10)                    |                 |  |  |  |  |  |  |
|                                                                  | Istruttoria richiesta di anticipo                                      |                 |  |  |  |  |  |  |
|                                                                  | Richiesta di saldo e rendicontazione(Scadenza entro il:2024-<br>01-31) | ←──             |  |  |  |  |  |  |
|                                                                  | Istruttoria rendicontazione finale                                     |                 |  |  |  |  |  |  |
|                                                                  | Richiesta di rinuncia                                                  |                 |  |  |  |  |  |  |

Successivamente sarà necessario selezionare il **beneficiario** di proprio interesse dall'apposito **Elenco** dei **beneficiari**:

| VitaIndipendente -        | Uter | nte: testnewuser tes      | st - I | Ruolo: DELEGATO_ | VI |                     |          | ك       |
|---------------------------|------|---------------------------|--------|------------------|----|---------------------|----------|---------|
| Profilo –                 |      |                           |        |                  |    |                     |          |         |
| 🐣 Profili dei beneficiari |      | Elenco dei benefici       | ari    |                  |    |                     | Indi     | etro    |
| Bandi —                   | -    | ·                         |        |                  |    |                     |          |         |
| ≡ Bandi                   |      | Cerca in tutte le colonne | •      |                  |    |                     |          |         |
|                           |      | Nome                      | :      | Cognome          | ÷  | Comune di residenza | :        | Indiri  |
|                           |      | Norma                     |        | Paraterine       |    | Camelholando        |          |         |
|                           |      | Danners                   |        | Catto            |    | Porto Reconsti      |          |         |
|                           |      | Andrea                    |        | Hattopicore      |    | Annes               |          |         |
|                           |      | Derivers                  |        | Particip         |    | Morrowska           |          |         |
|                           |      | Cauda                     |        | Repairs          |    | Annes               |          |         |
|                           |      | The set                   |        | Coprign          |    | Coloros Marite      |          |         |
|                           | -    | Alessandro                |        | Month            |    | Apophero            |          |         |
|                           |      | ADMAND                    |        | MINETS.          |    | Samplerate          |          | -       |
|                           |      | I → I → N                 |        |                  |    |                     | 1 - 8 of | 8 items |

### **RICHIESTA DI RINUNCIA**

Il **delegato** può fare la **richiesta** di **rinuncia** per il **beneficiario** facendo click su Richiesta di rinuncia:

×

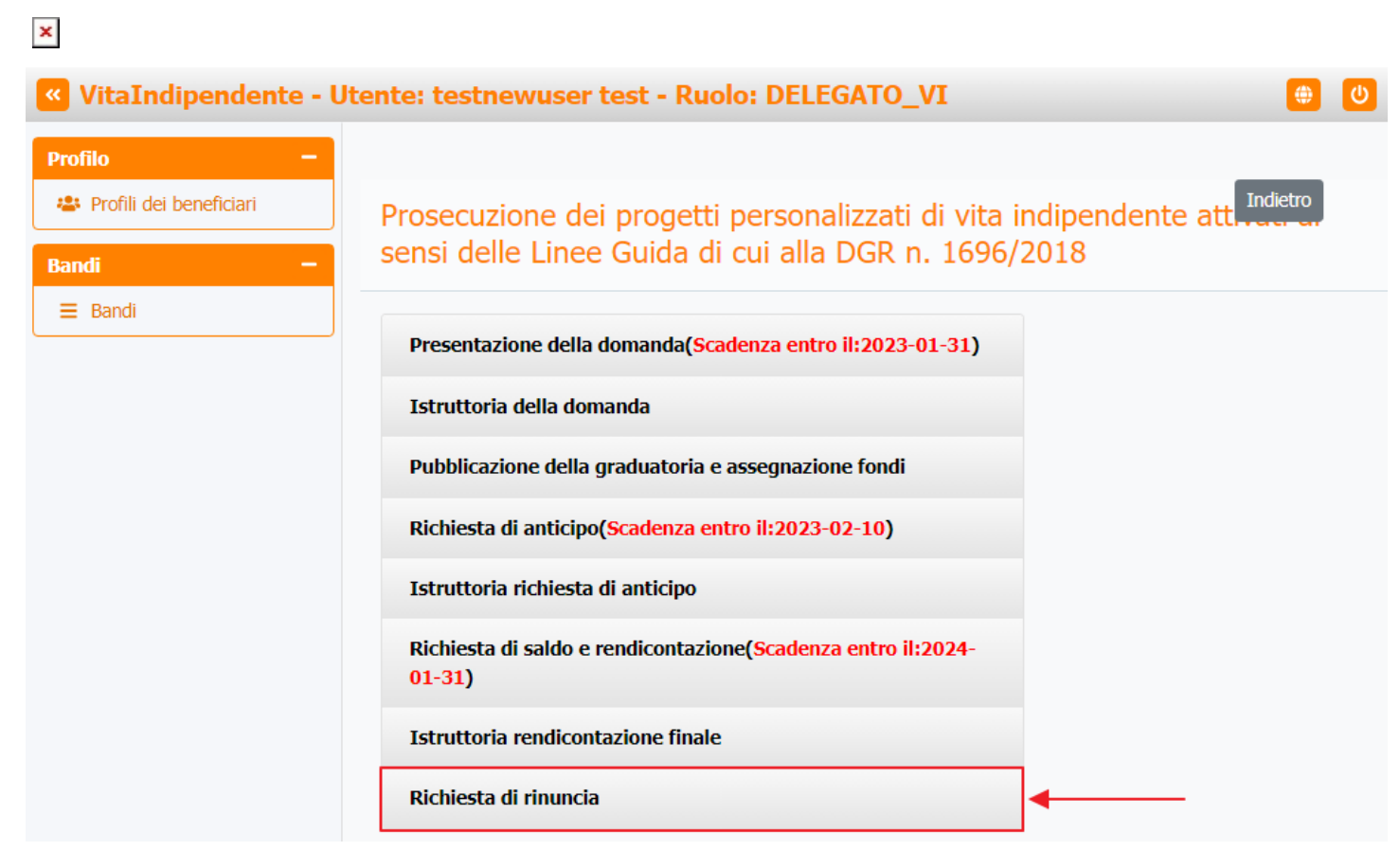

Successivamente sarà necessario selezionare il beneficiario di proprio interesse dall'apposito Elenco dei beneficiari:

| rofilo —                |    |                   |            |               |   |                     | _    |      |
|-------------------------|----|-------------------|------------|---------------|---|---------------------|------|------|
| Profili dei beneficiari | JE | Elenco dei be     | eneficiari |               |   |                     | Indi | etro |
| ndi —                   |    |                   |            |               |   |                     |      |      |
| Bandi                   |    | Cerca in tutte le | e colonne  |               |   |                     |      |      |
|                         |    | Nome              | 1          | Cognome       | ÷ | Comune di residenza | 1    | Indi |
|                         |    | Number            |            | Participation |   | Camelinante         |      | -    |
|                         |    | Darrera           |            | Cates         |   | Parts Records       |      |      |
|                         |    | Andrea            |            | Hattopiccos   |   | Annes               |      |      |
|                         |    | Doriana           |            | Particip      |   | Marriada            |      |      |
|                         |    | Cauta             |            | Patrantes     |   | Annes               |      |      |
|                         |    | No.               |            | Coprignt      |   | Column Werte        |      |      |
|                         |    | Alessandro        |            | Month         |   | Readows             |      |      |
|                         |    | ACRIMENT          |            | MINETS.       |   | Same Personality    |      |      |
|                         |    | •                 |            |               |   |                     |      |      |